# LINDY

### HDBaseT Presentation System with Control Keypad

User Manual

English

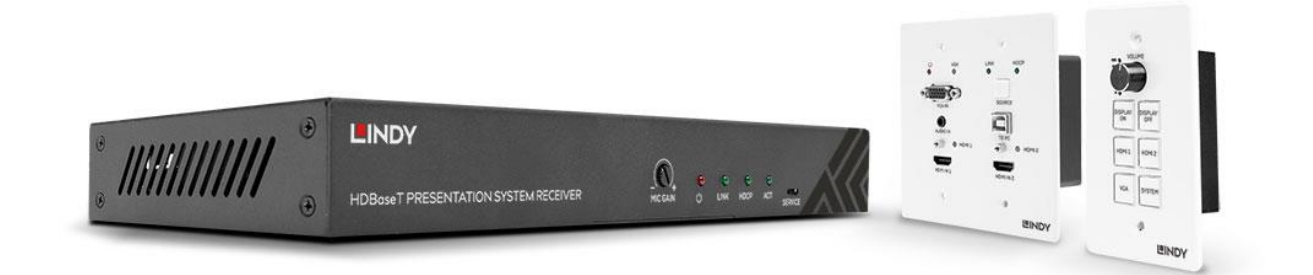

No. 38288

### lindy.com

Tested to comply with FCC Standards For Home and Office Use!

CE

© LINDY Group - FIRST EDITION (April 2020)

## !!! IMPORTANT !!!

Only use a direct Cat.5e/6/7 cable connection between the HDBaseT ports. Do not connect these ports to Network or Ethernet equipment or any active components

## **WICHTIG !!!!**

Verwenden Sie AUSSCHLIEßLICH eine direkte Kabelverbindung zwischen den HDBaseT Anschlüssen aber NIEMALS eine Netzwerkverbindung oder Ethernet oder irgendwelche aktiven Komponenten

### **!!! ATTENTION !!!**

N'utilisez qu'une connexion par câble Ethernet directe entre les ports, sans passer par le réseau Ethernet, un commutateur ou un quelconque périphérique connecté à votre réseau !

### **!!! IMPORTANTE !!!**

UTILIZZATE UN CAVO DEDICATO PER LA CONNESSIONE TRA LE DUE UNITA', NON COLLEGATELO AD UNA RETE ETHERNET O AD ALTRI COMPONENTI ATTIVI

#### **Safety Instructions**

#### **! WARNING !**

Please read the following safety information carefully and always keep this document with the product.

Failure to follow these precautions can result in serious injuries or death from electric shock, fire or damage to the product.

Touching the internal components or a damaged cable may cause electric shock, which may result in death.

This device is a switching type power supply and can work with supply voltages in the range 100 - 240 VAC For worldwide usability four different AC adapters are enclosed: Euro type, UK type, US/Japan type and Australia/New Zealand type. Use the appropriate AC adapter as shown in the picture and ensure it is firmly secured in place and does not detach by pulling before installing into a power socket. To reduce risk of fire, electric shocks or damage:

- Do not open the product nor its power supply. There are no user serviceable parts inside.
- Only qualified servicing personnel may carry out any repairs or maintenance.
- Never use damaged cables.
- Do not expose the product to water or places of moisture.
- Do not use this product outdoors it is intended for indoor use only.
- Do not place the product near direct heat sources. Always place it in a well-ventilated place.
- Do not place heavy items on the product or the cables.
- Please ensure any adapters are firmly secured and locked in place before inserting into a wall socket

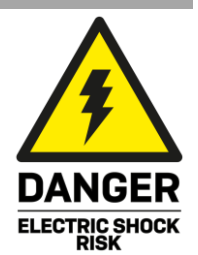

#### Introduction

Thank you for purchasing the HDBaseT Presentation System with Control Keypad. This product has been designed to provide trouble free, reliable operation. It benefits from both a LINDY 2 year warranty and free lifetime technical support. To ensure correct use, please read this manual carefully and retain it for future reference.

The Lindy HDBaseT Presentation System is a multi-function AV solution which is ideal for creating smart, autonomous presentation, education or collaboration spaces combining three core components. An HDBaseT multi-AV transmitter, An HDBaseT receiver and a separate wall mounted room control panel. Using reliable HDBaseT technology, single cable installation and PoH means this system is perfectly suited for education in a classroom or training room environment

#### Package Contents

- HDBaseT Transmitter Wall Plate
- HDBaseT Receiver
- Control Panel
- 24V 3.75A Multi Country DC power Supply, Barrel Size: 5.5/2.1mm
- Quick Instruction Guide

#### Features

- Valens HDBaseT VS210 Chipset
- Distance:
  - 4K, 30Hz, RGB, 8bit with 40m of Cat.6 cable
  - 1920x1080, 60Hz, RGB, 8Bit with 70m of Cat.6 cable.
- HDMI 1.4b, HDCP 2.2 and HDCP 1.4 compliant.
- Up to 7.1 channels of High Definition audio pass through (LPCM, Dolby TrueHD, and DTS-HD Master Audio).
- Supports multi-VESA Standard VGA formats input up to 1080p.
- Supports MIC input via terminal block.
- Stereo 30watts@4 ohms amplifier output (2 channel)
- Supports interactive display (Touch screen) USB control using USB HID.
- Control over Web GUI.
- Separate control panel for system control.
- Supports relay control.
- Supports RS-232 control.
- Colour: Transmitter: White, Receiver: Black, Control Plate: White
- ESD Protection: ± 8kV (air-gap discharge)
- Human Body Model: ± 4kV (contact discharge)
- Power Consumption: 75W max
- Operating Temperature 0°C 40°C (32°F 104°F)
- Storage Temperature -20°C 60°C (-4°F 140°F)
- Relative humidity: 20 90% RH (non condensing)
- CE/FCC and RoHS/REACH, California 65 compliant

#### **Specification**

- Transmitter wall plate:
  - Input ports: 2x HDMI, 1x VGA, 1x Stereo Audio (3.5mm), 1x USB Type B Female
  - Output ports: 1x HDBaseT, 1x RJ45 for RS232/Power (Control Plate connection)
  - Control Ports: 1x Source Select Switch
  - Dimensions: 115.9mm [W] x 38.7mm [D] x 114.3mm [H]
- Receiver:
  - Input ports: 1x HDBaseT, 1x Mic, 1x LAN (RJ45), 1x USB Type A Female
  - **Output ports**: 1x HDMI, 1x RS-232 (Screw Terminal), 1x Relay (Screw Terminal), 1x Audio Out (Screw Terminal), 1x 2x30 Watts@4 ohms amplifier output (Screw Terminal)
  - Dimensions: 250mm [W] x 104mm [D] x 30mm [H]
- Control Plate:
  - Input / Output port: 1x RJ45 for RS232/Power
  - Dimensions: 70mm [W] x 32mm [D] x 115mm [H]

#### Installation and Operation

#### Transmitter Panel

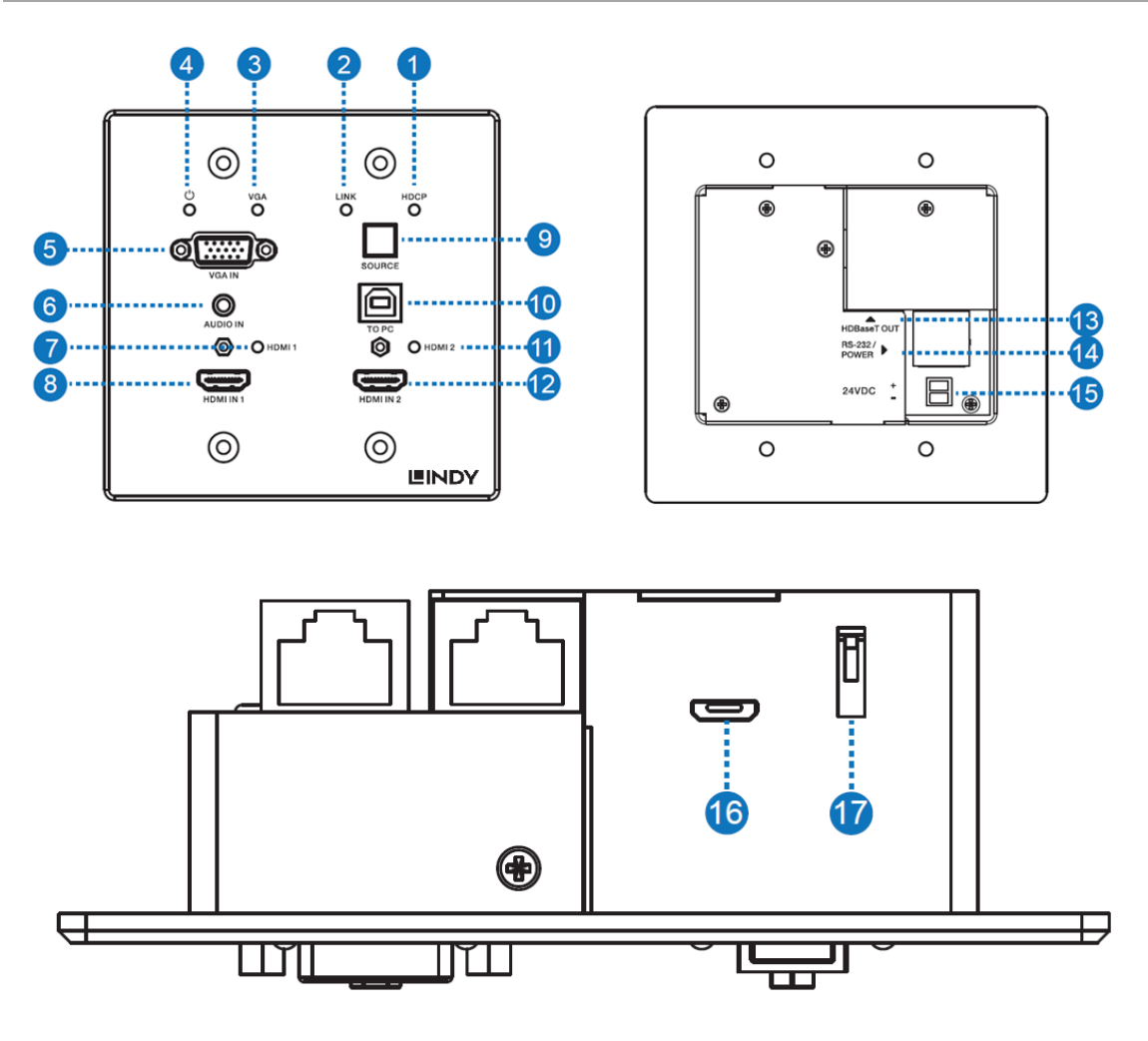

| Number | Name        | Function Description                                                                                                    |
|--------|-------------|----------------------------------------------------------------------------------------------------|
| 1      | HDCP LED    | HDCP status indicator.                                                                                                    |
|        |             | <ul> <li>OFF: HDMI input is not carrying HDCP content.</li> <li>ON: HDMI input is carrying HDCP content.</li> </ul>                                                                                             |
| 2      | LINK LED    | HDBaseT Link status indicator.                                                                                                    |
|        |             | <ul> <li>OFF: No Link.</li> <li>GREEN: Link successful.</li> <li>Blink GREEN: Link abnormal.</li> </ul>                                                                                                    |
| 3      | VGA LED     | VGA signal indicator.                                                                                                    |
|        |             | <ul> <li>OFF: There is no +5V HPD or VGA signal detected on the input.</li> <li>FLASHING: +5V HPD or VGA signal is detected.</li> <li>GREEN: VGA input is active and the VGA signal is detected.</li> </ul>     |
| 4      | POWER LED   | System power indicator.                                                                                                    |
| 5      | VGA IN      | Connect to a VGA source.                                                                                                    |
| 6      | AUDIO IN    | Connect to an external audio source for the VGA signal.                                                                                                    |
| 7      | HDMI 1 LED  | HDMI 1 signal indicator.                                                                                                    |
|        |             | <ul> <li>OFF: There is no +5V HPD or HDMI signal detected on the input.</li> <li>FLASHING: +5V HPD or HDMI signal is detected.</li> <li>GREEN: HDMI input is active and the HDMI signal is detected.</li> </ul> |
| 8      | HDMI 1 IN   | Connect to an HDMI source device.                                                                                                    |
| 9      | SOURCE      | Press to switch between sources.                                                                                                    |
| 10     | TO PC       | Connect to the USB Host device, typically a PC                                                                                                    |
| 11     | HDMI 2 LED  | HDMI 2 signal indicator.                                                                                                    |
|        |             | <ul> <li>OFF: There is no +5V HPD or HDMI signal detected on the<br/>input.</li> </ul>                                                                                                    |
|        |             | <ul> <li>FLASHING: +5V HPD or HDMI signal is detected.</li> <li>GREEN: HDMI input is active and the HDMI signal is detected.</li> </ul>                                                                         |
| 12     | HDMI 2 IN   | Connect to an HDMI source device.                                                                                                    |
| 13     | HDBaseT OUT | Connect to the HDBaseT Receiver with a Cat5e/6/7 cable.                                                                                                    |

| 14 | RS-232/POWER        | Connect to the Control Panel via CAT5e/6/7 cable.                                                                               |
|----|---------------------|----------------------------------------------------------------------------------------------------|
| 15 | 24VDC<br>(OPTIONAL) | This 24V / 1A connection is only used when the receiver doesn't provide power. The receiver included with 38288 provides power. |
| 16 | Micro-USB           | For firmware updates.                                                                                                    |
| 17 | DIP SWITCH          | Used in combination with firmware updates. Please leave on the default position.                                                |

#### Receiver

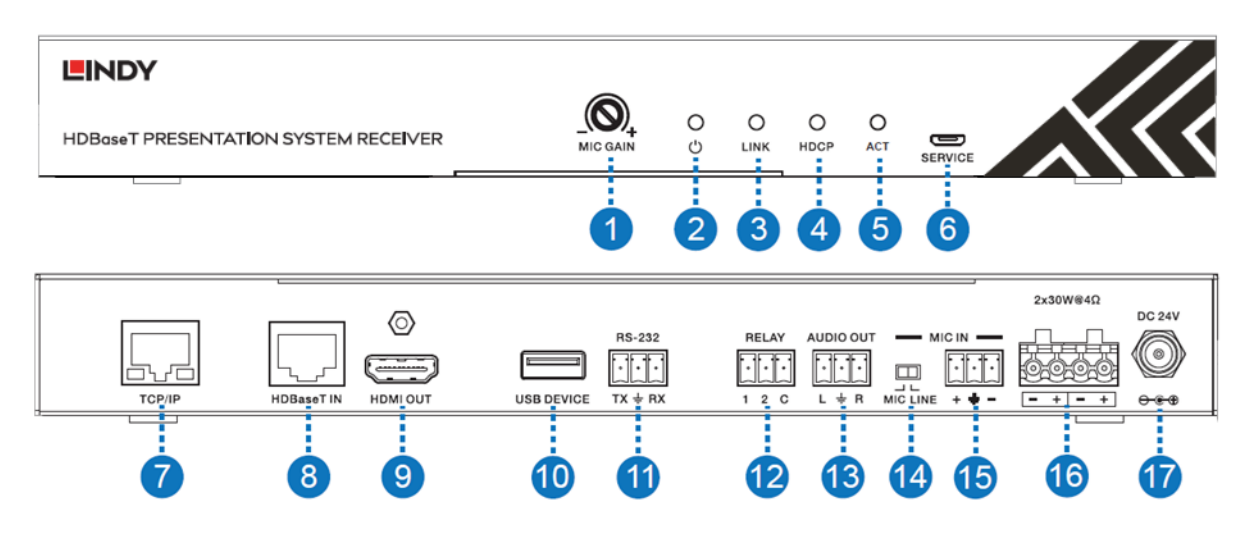

| Number | Name      | Function Description                                                                                                    |
|--------|-----------|----------------------------------------------------------------------------------------------------|
| 1      | MIC GAIN  | Adjust the MIC input gain. (Volume)                                                                                                    |
| 2      | POWER LED | System power indicator.                                                                                                    |
| 3      | LINK LED  | HDBaseT Link status indicator.<br>• OFF: No Link.<br>• GREEN: Link successful.<br>• Blink GREEN: Link abnormal.                            |
| 4      | HDCP LED  | HDCP status indicator. <ul> <li>OFF: HDMI input is not carrying HDCP content.</li> <li>ON: HDMI input is carrying HDCP content.</li> </ul> |

| 5  | ACT                | <ul><li>System status indicator.</li><li>OFF: System standby or power off.</li><li>Blink GREEN: The system is functioning correctly.</li></ul>                                                                                                    |
|----|--------------------|----------------------------------------------------------------------------------------------------|
| 6  | SERVICE            | For firmware updates.                                                                                                    |
| 7  | TCP/IP             | Connect to the LAN for web GUI control.                                                                                                    |
| 8  | HDBaseT IN         | Connect to the Transmitter Wall plate with a Cat5e/6/7 cable.                                                                                                    |
| 9  | HDMI OUT           | Connect to the HDMI display device.                                                                                                    |
| 10 | USB DEVICE         | Connect to an interactive display or USB sink device as required.                                                                                                    |
| 11 | RS-232             | RS-232 control for the display.                                                                                                    |
| 12 | RELAY              | To control the projector screen rise and fall.                                                                                                    |
| 13 | AUDIO OUT          | Connect to a speaker.                                                                                                    |
| 14 | MIC LINE<br>SWITCH | <ul> <li>When the switch is set to "MIC", the microphone input is used to connect a dynamic microphone.</li> <li>When the switch is set to "LINE", the microphone input is used for connecting a line level audio source or wireless microphone output.</li> </ul> |
| 15 | MIC IN             | Using Phoenix terminal cable to connect microphone input                                                                                                    |
| 16 | 2X30 watts @4Ω     | Connect to speaker out                                                                                                    |
| 17 | DC 24V             | Connect 24V/3.75A adaptor to AC wall outlet for power supply.                                                                                                    |

#### **Control Plate**

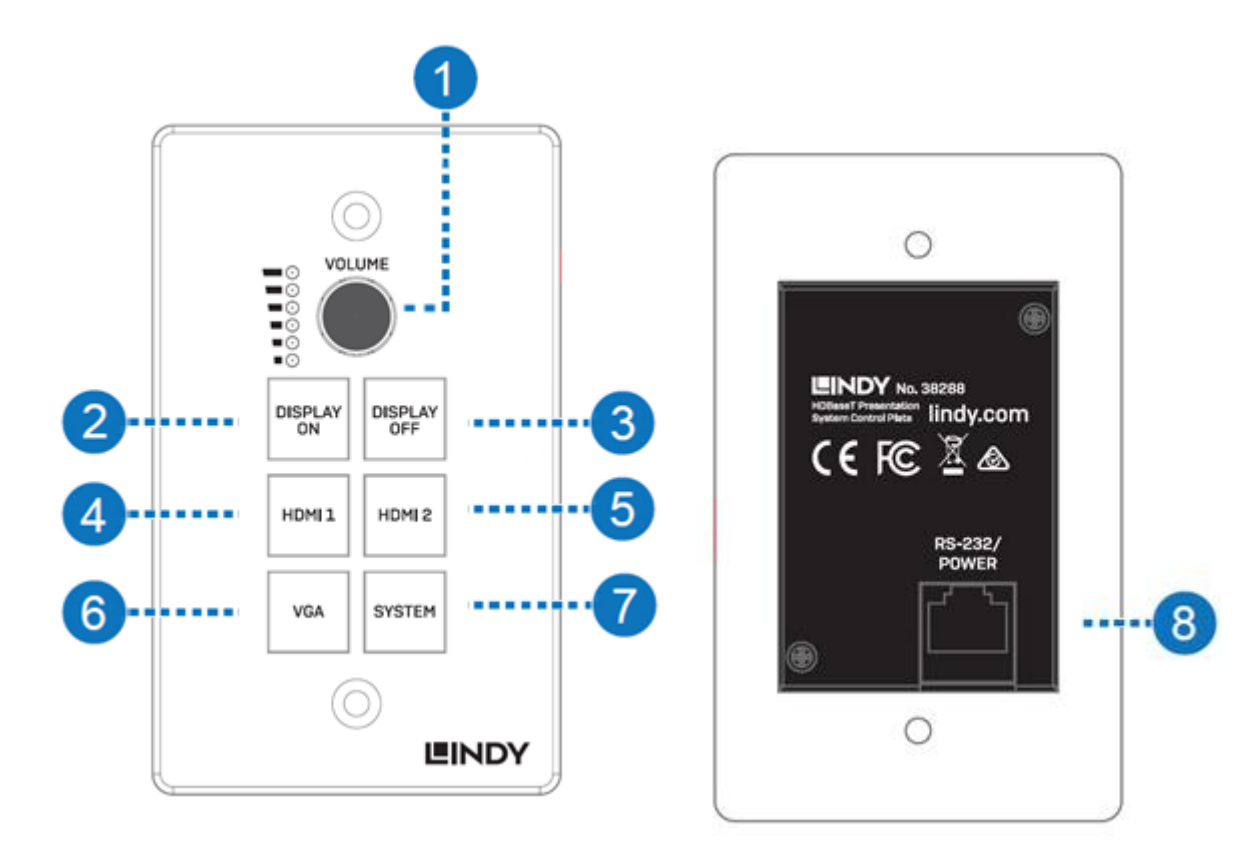

| Number | Name         | Function Description                                                                                              |
|--------|--------------|----------------------------------------------------------------------------------------------------|
| 1      | VOLUME       | Volume adjustment and LED indicator<br>Adjusts amplifier volume output                                            |
| 2      | DISPLAY ON   | Runs the DISPLAY ON routine, please see the full manual for further details                                       |
| 3      | DISPLAY OFF  | Runs the DISPLAY OFF routine, please see the full manual for further details.                                     |
| 4      | HDMI 1       | Selects HDMI 1 as the active source                                                                               |
| 5      | HDMI 2       | Selects HDMI 2 as the active source                                                                               |
| 6      | VGA          | Selects VGA as the active source                                                                                  |
| 7      | SYSTEM       | Long press the button for 3 seconds to turn on or off the system, please see the full manual for further details. |
| 8      | RJ45 / POWER | Connect to the transmitter using CAT5e/6/7 cable                                                                  |

#### Web GUI Guide

This product can be controlled via it's built in Web GUI. The default IP address is 192.168.2.100. Please make sure the device you are connecting with is on the same IP range as the unit. Once the IP is entered in the web browser you should be prompted with a login page, the default username and password is the same, please enter "admin" for both. The login page should look like below:

| Pleas     | se login to continue |  |
|-----------|----------------------|--|
| User:     | admin                |  |
| Password: | •••••                |  |
|           | Login                |  |
|           |                      |  |
|           |                      |  |
|           |                      |  |

#### Main Page:

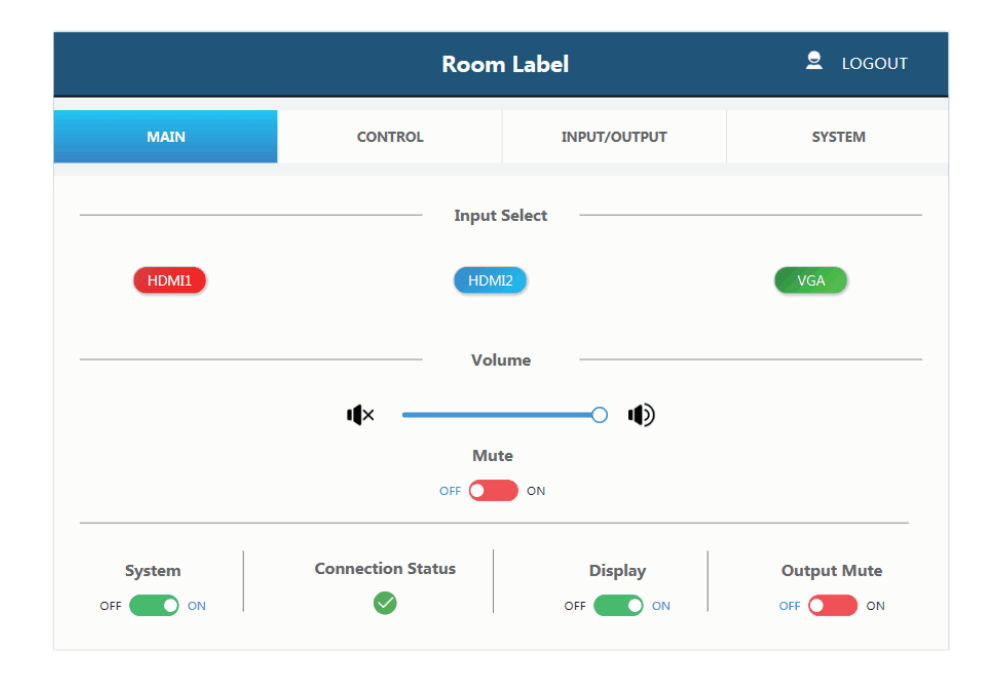

|       | Input Select |     |
|-------|--------------|-----|
| HDMI1 | HDM12        | VGA |

Input Select: You can choose from the available input options. It also shows the status of the input signal.

Green: The input port has an active signal.

**Blue:** The input port has a live connected device, but it is not an active signal. **Red:** The input port has no signal.

|      | Volume |
|------|--------|
| 4× — | • •    |
|      | Mute   |
|      | OFF ON |

**Volume** control adjusts the output for the amplifier and the audio extractor. Adjusting the slider will increase or decrease volume for the amplifier and the audio extractor.

**Mute** toggle will silence the amplifier and the audio extractor outputs, however it does not silence the audio on the HDMI output.

|        | 1                 |         |             |
|--------|-------------------|---------|-------------|
| System | Connection Status | Display | Output Mute |
|        | <b>S</b>          | OFF ON  | OFF ON      |
|        |                   |         |             |

**System**: runs the system on/off subroutine when you switch the toggle. (see Routines at the end of the manual)

Connection Status: indicates the connection status about the web server.

**Display**: Runs the display on/off subroutine when you switch the toggle, (see Routines at the end of the manual)

Output Mute: when on, turns off the video output but it does not mute audio.

#### **Control Page:**

|                                                                        | Room                        | ı Label                              |                                       |                             |
|------------------------------------------------------------------------|-----------------------------|--------------------------------------|---------------------------------------|-----------------------------|
| MAIN                                                                   | CONTROL                     | INPUT/OUTPUT                         |                                       | SYSTEM                      |
| Display System Sync<br>ENABLE DISABLE<br>Auto System<br>ENABLE DISABLE | Relay<br>DISPLAY<br>Relay(C | Sync<br>SYSTEM<br>Dn)Time<br>Seconds | Baud Rate<br>Data Bits<br>Parity Bits | e 9600 ✓<br>8 ✓<br>s NONE ✓ |
| Rs232 On Command<br>Rs232 Off Command                                  | CR+LF<br>Save               | Hex Cancel                           |                                       | 10 Seconds<br>20 Seconds    |
|                                                                        |                             |                                      |                                       |                             |

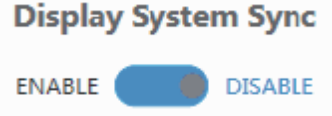

**Display System Sync:** When the toggle is in the 'enable' position, the display on/off subroutine will run the system subroutine on/off every time. (see Routines at the end of the manual)

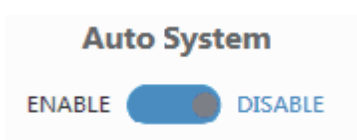

Auto System: When the toggle is in the 'enable' position, the system will turn off when no signals are actively connected the amount of time can be configured, please see the "No Activity Timeout" in the INPUT/CONTROL section.

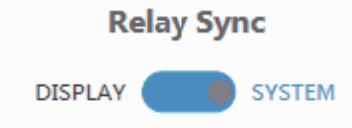

**Relay Sync:** Sets the relays to either be triggered with the display subroutine on/off or the system subroutine on/off. (see Routines at the end of the manual)

Save

Cancel

| Relay(O                                                     | n)Time                                        |                                              |                                                  |                                                            |                                                    |              |           |
|-------------------------------------------------------------|-----------------------------------------------|----------------------------------------------|--------------------------------------------------|------------------------------------------------------------|----------------------------------------------------|--------------|-----------|
| 0                                                           | Seconds                                       |                                              |                                                  |                                                            |                                                    |              |           |
| Relay (On) Time:                                            | Sets the amo                                  | ount of tim                                  | e that the rela                                  | y contacts will s                                          | tay closed.                                        |              |           |
| Baud Rate                                                   | 9600                                          | *                                            |                                                  |                                                            |                                                    |              |           |
| Data Bits                                                   | 8                                             | *                                            |                                                  |                                                            |                                                    |              |           |
| Parity Bits                                                 | NONE                                          | ~                                            |                                                  |                                                            |                                                    |              |           |
| The RS-232 comn                                             | nunication se                                 | ttings for tl                                | he RS-232 po                                     | rt.                                                        |                                                    |              |           |
| Rs232 On Comma                                              | and                                           |                                              |                                                  |                                                            |                                                    | 10           | Seconds   |
| Rs232 Off Comm                                              | and                                           |                                              |                                                  |                                                            |                                                    | 20           | Seconds   |
|                                                             |                                               | CR+L                                         | F                                                | Hex                                                        |                                                    |              |           |
| RS232 On Comm<br>RS232 Off Comm<br>CR + LF: Appends<br>out. | and: Sends t<br>and: Sends t<br>a carriage re | the string v<br>the string v<br>eturn and li | when the Disp<br>when the Disp<br>ine feed chara | lay On subroutir<br>lay Off subroutir<br>cter to the end c | ne is called.<br>ne is called.<br>of the input str | rings as the | y are sei |
| Hex: The commar                                             | nds can be in                                 | put as hex                                   | adecimal num                                     | bers when the I                                            | Hex checkbox                                       | k is marked. |           |
|                                                             |                                               |                                              |                                                  |                                                            |                                                    |              |           |

Save: After any settings have been changed, the settings must be saved by pressing the 'Save' button.

#### English

#### Input / Output Page:

|               | Room Label 👤 LOGOUT |                     |           |  |  |  |
|---------------|---------------------|---------------------|-----------|--|--|--|
| MAIN          | CONTROL             | INPUT/OUTPUT        | SYSTEM    |  |  |  |
| Switch Mode   | Auto 🗸              | No Activity Timeout | 8 Minutes |  |  |  |
| HDMI1         | 1 🗸                 | Audio Delay         | 0 Seconds |  |  |  |
| HDMI2         | 2 🗸                 |                     |           |  |  |  |
| VGA           | 3 🗸                 |                     |           |  |  |  |
| HDMI E        | DID                 |                     | EDID      |  |  |  |
| EXTERNAL      | INTERNAL            | G-DH                | ID        |  |  |  |
| EDID Update   |                     |                     |           |  |  |  |
| Open BIN File | ick here open file  | Upgrade 0%          |           |  |  |  |
|               | Save                | Cancel              |           |  |  |  |
| Switch Mode   | Auto 🗸              |                     |           |  |  |  |

**Switch Mode:** Sets how the transmitter plate will change between input signals. It includes an 'Auto' mode and 'Manual' mode.

| HDMI1 | 1 | ~ |
|-------|---|---|
| HDMI2 | 2 | ~ |
| VGA   | 3 | ~ |

Sets the priority to use when the switch mode is set to priority mode. 1 is the highest priority and 3 is the lowest.

| No Activity Timeout | 8 | Minutes |
|---------------------|---|---------|
|---------------------|---|---------|

**No Activity Timeout:** Sets the amount of time it will take for the system to turn itself off when there is no detected input signal.

| Audio Delay | 0 | Seconds  |
|-------------|---|----------|
|             |   | 00001100 |

Audio Delay: Sets how many seconds the audio on the amp output is delayed.

| HDMI          | EDID                         | EDID  |
|---------------|------------------------------|-------|
|               | INTERNAL                     | G-DHD |
| EDID Update   |                              |       |
| Open BIN File | click here open file Upgrade | 0%    |
|               | Save Cancel                  |       |

**HDMI EDID:** When set to Internal, the EDID communicated to the source is the one stored in the systems internal memory. When set on external it will use the EDID from the attached sink device. **EDID:** The name of the current EDID.

**EDID Update:** Upload a .bin file to change what EDID is stored in the systems internal memory that is used when EDID is set to internal.

#### **System Page:**

|                     | ■ LOGOUT      |                  |                      |
|---------------------|---------------|------------------|----------------------|
| MAIN                | CONTROL       | INPUT/OUTPUT     | SYSTEM               |
| IP Address 192.16   | 88.2.100      | Room Label       | Room Label           |
| Subnet Mask 255.25  | 55.255.0      | User Password    | user                 |
| Gateway 192.16      | 58.2.1        | Admin Password   | admin                |
| Hardware Version 2. | 10            | Software Version | T:1.14 R:1.00 C:1.13 |
| Firmware Update     |               |                  |                      |
| Open BIN File       | ere open file | Upgrade 0%       |                      |
|                     | Save          | Cancel           |                      |

| IP Address        | 192.168.2.1      | 00                                                                      |
|-------------------|------------------|-------------------------------------------------------------------------|
| Subnet Mask       | 255.255.25       | 5.0                                                                     |
| Gateway           | 192.168.2.1      |                                                                         |
| The network setti | ngs of the dev   | ice's internal system.                                                  |
| Room Lab          | el               | Room Label                                                              |
| Room Label: Thi   | is is the custor | nisable label that appears at the top of the web interface.             |
| User Pass         | word             | user                                                                    |
| Admin Pa          | ssword           | admin                                                                   |
| The user and the  | admin passwo     | ord settings. Please note each one is unique to the different accounts. |
| Hardware Versio   | on 2.10          | Software Version T:1.14 R:1.00 C:1.13                                   |
| Firmware Updat    | te               |                                                                         |
| Open BIN File     | click here open  | file Upgrade 0%                                                         |
|                   |                  | Save Cancel                                                             |

Upload new firmware and see the current version installed. This can update the firmware of the control panel and the receiver box, not the transmitter. To update the firmware of the transmitter use the USB port on the plate.

English

#### Troubleshooting

I have lost access to the system or it has strange behaviour.

To perform a system reset hold the transmitter source button (SOURCE button) for 20 seconds until the HDCP light flashes three times. When the system is reset, user settings will return to their default values this includes passwords, room label, switching mode, IP address, etc.

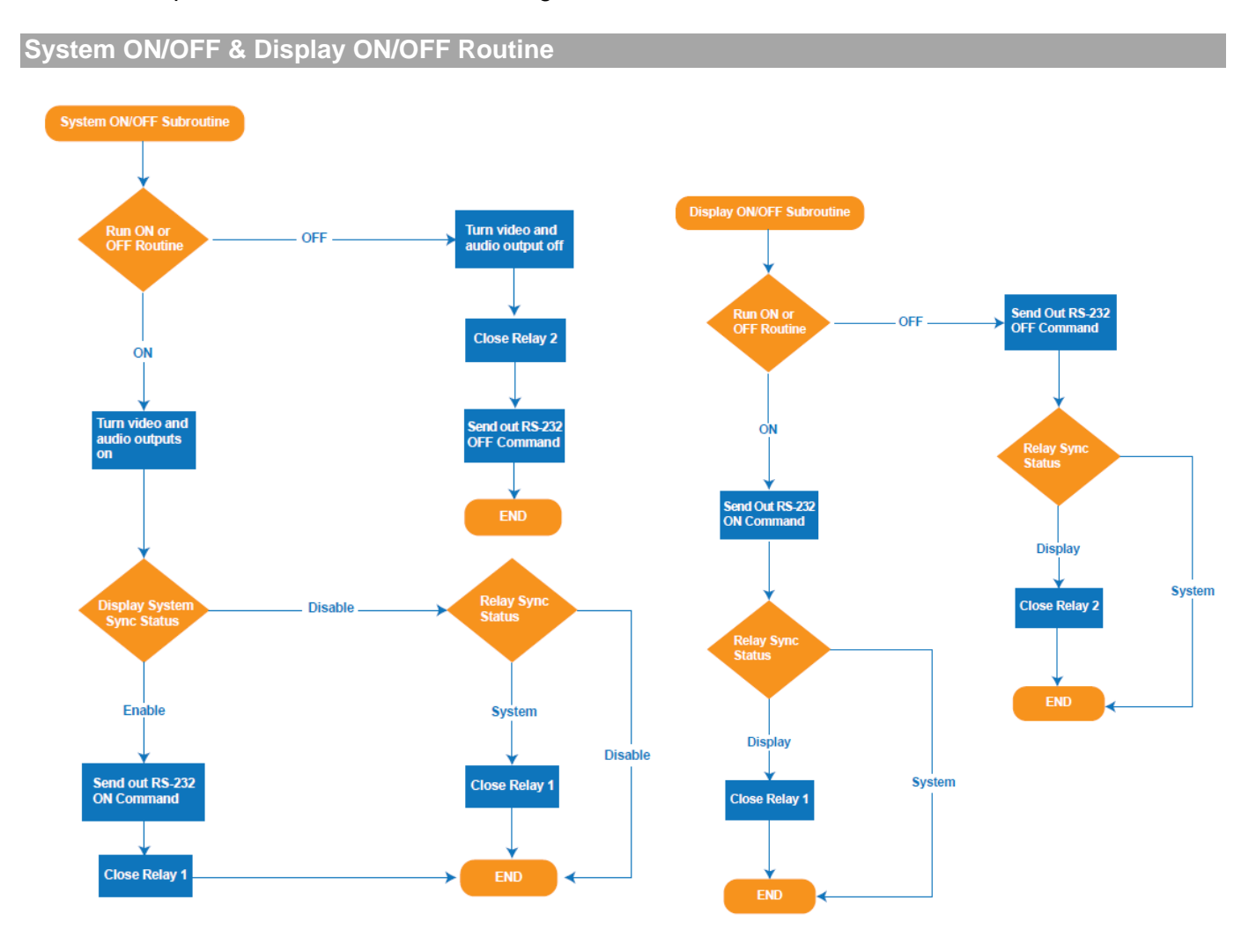

RS-232 Commands

Note: The default communication settings are 9600 8N1 None.

> - Command, ? - Query, () Response

<CR> = 0x0D Hex / 13 Decimal

| Command Category                                                           | Action                           | Basic ASCII String            | Variables                                                                                                    | Example Settings                                            | Example String                       | Example Response                    |
|----------------------------------------------------------------------------|----------------------------------|-------------------------------|----------------------------------------------------------------------------------------------------|-------------------------------------------------------------|--------------------------------------|-------------------------------------|
| Com Settings                                                               | Setup Baud<br>Rate               | >BR:a,b,p <cr></cr>           | a = Baud rate<br>(2400, 4800, 9600,<br>14400, 19200, 38400,<br>5600, 57600, 115200)<br>b=bits,<br>p=parity<br>(Even = E, Odd = O,<br>None = N) | Set RS232 Baud<br>Rate to 9600 with 8<br>bits and No Parity | >BR <mark>:9600,8,N</mark> <cr></cr> | (BR:9600,8,N)                       |
|                                                                            | Query Rs232<br>Com Setting       | ?RS <cr></cr>                 |                                                                                                    | Request the Rs232<br>Setting                                | ?RS <cr></cr>                        | (Rs232, BR:9600,8,N)                |
|                                                                            | IP Adressing                     | >IPA:m, ipa <cr></cr>         | m = Mode (S=Static,<br>D=Dynamic)                                                                                                    | Set IP Adress to<br>static at<br>192.168.2.175              | >IPA:S,192.168.2.175 <cr></cr>       | (Static, 192.168.2.175)             |
|                                                                            |                                  |                               | ipa = IP Adress                                                                                                    | Set The Unit to<br>Dynamic                                  | >IPA:D <cr></cr>                     | (Dynamic, 192.168.1.50)             |
|                                                                            | Quary IP<br>Adress               | ?IPA <cr></cr>                |                                                                                                    | Request IP adress                                           | ?IPA <cr></cr>                       | (Static,192.168.2.175)              |
| IP Settings                                                                | Set Subnet<br>Mask               | >MASK:m <cr></cr>             | m = Mask<br>(XXX.XXX.XXX.XXX)                                                                                                    | Set the mask to 255.255.2                                   | >MASK:255.255.255.0 <cr></cr>        | (Mask, 255.255.255.0)               |
|                                                                            | Quary Subnet<br>Mask             | ?MASK <cr></cr>               |                                                                                                    | Request the subnet<br>mask                                  | ?MASK <cr></cr>                      | (Mask, 255.255.255.0)               |
|                                                                            | Set Gateway<br>Quary<br>Gateway  | >GATE:ipa <cr></cr>           | ipa = IP Adress                                                                                                    | Set the Gateway to<br>192.168.1.1                           | >GATE:192.168.1.1 <cr></cr>          | (Gateway, 192.168.1.1)              |
|                                                                            |                                  | ?GATE <cr></cr>               |                                                                                                    | Request the<br>Gateway                                      | ?GATE <cr></cr>                      | (Gateway, 192.168.1.1)              |
|                                                                            | Switching<br>Inputs to<br>Output | >SW:i <cr></cr>               | i = Input<br>(V= VGA & Audio,                                                                                                    | Switch to (VGA and<br>Audio)                                | >SW:V <cr></cr>                      | (VGA Active)                        |
|                                                                            |                                  |                               | DP = DisplayPort                                                                                                    | Switch to<br>DisplayPort                                    | >SW:DP <cr></cr>                     | (DP Active)                         |
|                                                                            |                                  |                               | H (or H1, H2) = HDMI,                                                                                                    | Switch to HDMI1                                             | >SW:H1 <cr></cr>                     | (HDMI1 Active)                      |
|                                                                            |                                  |                               |                                                                                                    | Switch to HDMI2                                             | >SW: <mark>H2</mark> <cr></cr>       | (HDMI2 Active)                      |
|                                                                            | Query Active<br>Signal           | ?SW <cr></cr>                 |                                                                                                    | Request the active<br>source                                | ?SW <cr></cr>                        | ([Value] Active)                    |
|                                                                            | Mute the                         |                               | a = 0, 1, T<br>0 = Unmute Video<br>Output                                                                                                    | Unmute the Video<br>Output                                  | >VM: <mark>0</mark> <cr></cr>        | (Video Output Mute Off)             |
|                                                                            | Output Video                     | >vivi.d <cr></cr>             | 1 = Mute Video<br>Output                                                                                                    | Mute the Video<br>Output                                    | >VM:1 <cr></cr>                      | (Video Output Mute On)              |
| Input/Output and                                                           |                                  |                               | T = Toggle                                                                                                    | Toggle the Mute                                             | >VM:T <cr></cr>                      | (Video Output Mute [Off,<br>On])    |
| switching Controls Query Mute Status Setting the Front Panel Select Button | Query Mute<br>Status             | ?VM <cr></cr>                 |                                                                                                    | Request Video<br>Mute Status                                | ?VM <cr></cr>                        | (Video Output Mute [On,<br>Off])    |
|                                                                            |                                  |                               | a = Button Status                                                                                                    | Enable Front Panel                                          | >PB·1 <cr></cr>                      | (Button Enabled)                    |
|                                                                            | Setting the                      |                               | (0 = Disabled                                                                                                    | Button                                                      |                                      |                                     |
|                                                                            | Front Panel<br>Select Button     | >PB:a <cr></cr>               | 1 = Enabled)                                                                                                    | Disable Front Panel<br>Button                               | >PB: <mark>0</mark> <cr></cr>        | (Button Disabled)                   |
|                                                                            | mode                             |                               | 2 = Rs232 Mode                                                                                                    | Rs232 Mode                                                  | >PB:2 <cr></cr>                      | (Button Rs232 Mode)                 |
|                                                                            |                                  |                               |                                                                                                    | 1                                                           |                                      | 1                                   |
|                                                                            | Changing                         |                               | a = Switching Mode                                                                                                    | Set Switch Mode to<br>Manual                                | >SM:M <cr></cr>                      | (Manual Mode)                       |
|                                                                            | Changing<br>Switch Modes         | >SM: <mark>a</mark> <cr></cr> | H = Hybrid,                                                                                                    | Set Switch Mode to<br>Hybrid                                | >SM:H <cr></cr>                      | (Hybrid Mode)锁定一个<br>接入的信号 <b>源</b> |
|                                                                            |                                  |                               |                                                                                                    |                                                             |                                      |                                     |

#### English

|                                |                                      |                                       | A = Auto,                                                                                                    | Set Switch Mode to<br>Auto                                                                                                 | >SM: <mark>A</mark> <cr></cr>          | (Auto Mode)                                                                            |
|--------------------------------|--------------------------------------|---------------------------------------|----------------------------------------------------------------------------------------------------|----------------------------------------------------------------------------------------------------|----------------------------------------|----------------------------------------------------------------------------------------|
|                                |                                      |                                       | P = Priority)                                                                                                    | Set Switch Mode to<br>Priority                                                                                             | >SM:P <cr></cr>                        | (Priority Mode)                                                                        |
|                                | Query                                |                                       |                                                                                                    | Request active                                                                                                    |                                        |                                                                                        |
|                                | mode                                 | ?SIVI <cr></cr>                       |                                                                                                    | mode                                                                                                    | ?SIVI <cr></cr>                        | ([value] Mode)                                                                         |
|                                | Setting Input<br>Priority            | >SMP:[ <mark>a,b,c</mark> ] <cr></cr> | Port prioritisation : "a"<br>the highest priority<br>followed by b and so<br>on for multiple inputs<br>(V = VGA & Audio,<br>DP = DisplayPort<br>(H1, H2) = HDMI | Set the following<br>priority from<br>Highest to lowest;<br>HDMI1, HDMI2,<br>VGA                                           | >SMP:[ <mark>H1,H2,V]</mark> <cr></cr> | (Priority [H1,H2,V])                                                                   |
|                                | Query Port<br>Priority               | ?SMP <cr></cr>                        |                                                                                                    | Request the<br>current Priority of<br>Inputs for Auto<br>Switching                                                         | ?SMP <cr></cr>                         | (Priority [H1,H2,V])                                                                   |
|                                |                                      |                                       | <mark>a</mark> = Audio Mode                                                                                                    | Set the Unit to pass<br>embeded audio                                                                                      | >AUD:I <cr></cr>                       | (Audio, Embedded)                                                                      |
|                                | Audio Mode                           | >AUD:a <cr></cr>                      | (I=Embeded Audio, E =<br>External Input,                                                                                                    | Set the unit to<br>Embed the external<br>input                                                                             | >AUD:E <cr></cr>                       | (Audio, External Input)                                                                |
|                                |                                      |                                       | T = Toggle)                                                                                                    | loggle between<br>Embeded and<br>External                                                                                  | >AUD:T <cr></cr>                       | (Audio, [Value])                                                                       |
|                                | Query Audio<br>Mode                  | ?AUD <cr></cr>                        |                                                                                                    | Request Audio<br>Mode                                                                                                    | ?AUD <cr></cr>                         | ([value] Mode)                                                                         |
|                                | Volume                               |                                       | a = +/-                                                                                                    | Increase Audio<br>Volume                                                                                                   | >VOL:+ <cr></cr>                       | (Volume value)                                                                         |
|                                | Control                              |                                       | - = Decreaase Vol                                                                                                    | Decrease Audio                                                                                                    | >VOL:- <cr></cr>                       | (Volume value)                                                                         |
|                                |                                      |                                       |                                                                                                    | volume                                                                                                    | >VOL:S, <mark>50</mark> <cr></cr>      | (Volume value)                                                                         |
|                                |                                      |                                       |                                                                                                    | ?VOL <cr></cr>                                                                                                    | (Volume value)                         |                                                                                        |
| Audio                          | Audio Mute                           | >AM:a <cr></cr>                       | a = 0, 1, T<br>0 = Unmute Audio<br>Output                                                                                                    | Unmute the Audio<br>Output                                                                                                 | >AM:0 <cr></cr>                        | (Audio Output Mute Off)                                                                |
|                                |                                      |                                       | 1 = Mute Audio<br>Output                                                                                                    | Mute the Audio<br>Output                                                                                                   | >AM: <mark>1</mark> <cr></cr>          | (Audio Output Mute On)                                                                 |
|                                |                                      |                                       | T = Toggle                                                                                                    | Toggle the Mute                                                                                                    | >AM:T <cr></cr>                        | (Audio Output Mute [Off,<br>On])                                                       |
|                                | Query Mute<br>Status                 | ?AM <cr></cr>                         |                                                                                                    | Request Audeo<br>Mute Status                                                                                               | ?AM <cr></cr>                          | (Audio Output Mute [On,<br>Off])                                                       |
|                                | Input Detect<br>Command Set          | >IDC:{ <mark>a}:h,</mark> t <cr></cr> | a = Command string,                                                                                                    | send command 60<br>seconds after input<br>on switch is<br>connected, do not<br>disable carrage<br>return and not in<br>hex | >IDC:{Command}:0,60 <cr></cr>          | (Input Detect :<br>{Command}, Carrage<br>return enabled, Hex off,<br>Timer 60 seconds) |
| Auto RS232<br>Command Features | No Input<br>Detect<br>Command Set    | >NIC:{a}:h,t <cr></cr>                | h = hex 1 = on 0 = off                                                                                                    | send command 60<br>seconds after all<br>inputs are<br>disconnected, do<br>not disable carrage<br>return and not in<br>hex  | >NIC:{Command}:0,60 <cr></cr>          | (No Input : {Command},<br>Carrage return enabled,<br>Hex off, Timer 60<br>seconds)     |
|                                | Select Button<br>Hold<br>Command Set | >SBC:{a}:h <cr></cr>                  | t = timmer in seconds                                                                                                    | send command<br>when select button<br>is held for 3<br>seconds, do not<br>disable carrage<br>return and not in<br>hex      | >SBC:{Command}:0 <cr></cr>             | (Select Button :<br>{Command}, Carrage<br>return enabled, Hex off)                     |
|                                |                                      |                                       | a = Control Port                                                                                                    | Pass the Command<br>"Hello" to the RS-                                                                                     |                                        |                                                                                        |
|                                | Pass Through                         | >PTC:a'r <cp></cp>                    | (RST = Local Rs232,                                                                                                    | 232 port on the<br>HDBase-T RX                                                                                             | >PTC:KSK Hello <cr></cr>               |                                                                                        |
|                                | Commands                             | nands >PTC:a'c <cr></cr>              | RSR = HDBase-T<br>Rs232,                                                                                                    | Pass the Command<br>"Hello" to the local                                                                                   |                                        |                                                                                        |
|                                |                                      |                                       | LAN = Local Area                                                                                                    | RS-232 port on the                                                                                                    | >PTC:RST'Hello <cr></cr>               |                                                                                        |
|                                |                                      | 1                                     | inetwork)                                                                                                    | 2021/10110                                                                                                    |                                        |                                                                                        |

#### English

|                     |                              |                                       | <mark>c</mark> = Command                                                                                                    | Pass the Command<br>"Hello" to the LAN<br>port             | >PTC:LAN'Hello <cr></cr>               |                           |
|---------------------|------------------------------|---------------------------------------|----------------------------------------------------------------------------------------------------|------------------------------------------------------------|----------------------------------------|---------------------------|
| Device Info         | Query<br>Firmware<br>version | ?FW <cr></cr>                         |                                                                                                    | Request Firmware<br>version                                | ?FW <cr></cr>                          | (1.0.25)                  |
|                     |                              |                                       | a = 0, 1, T                                                                                                    |                                                            |                                        |                           |
| <b>C</b>            | System                       |                                       | 0 = System Off                                                                                                    | Turn OFF System                                            | >SYS: <mark>0</mark> <cr></cr>         | (System Off)              |
| System              | ON/OFF                       | >SYS:a <cr></cr>                      | 1 = System On                                                                                                    | Turn ON System                                             | >SYS:1 <cr></cr>                       | (System ON)               |
|                     |                              |                                       | T = Toogle                                                                                                    | Toogle                                                     | >SYS:T <cr></cr>                       | Off-> ON or ON->OFF       |
| EDID Controls       | Single EDID<br>Management    | >EDID: <mark>a,b</mark> <cr></cr>     | a = EDID Mode<br>( ext = External Display<br>EDID,<br>int = Internal preset<br>EDID ,<br>def = Switching to<br>Default EDID Mode) | Set VGA EDID to<br>internal mode                           | >EDID:int,V <cr></cr>                  | (EDID: internal, VGA)     |
|                     | Multiple EDID<br>Management  | >EDID: <mark>a,b1,b2</mark> <cr></cr> | b = Input Type<br>(V = VGA & Audio,                                                                                               | Set DP and HDMI<br>input ports to<br>External EDID<br>mode | >EDID: <mark>ext,H</mark> <cr></cr>    | (EDID: external,<br>HDMI) |
|                     |                              |                                       |                                                                                                    |                                                            |                                        | (EDID: internal, VGA)     |
|                     | All EDID<br>Management       | >EDID: <mark>a</mark> ,ALL <cr></cr>  | H = HDMI)                                                                                                    | Set All inputs EDID<br>to default                          | >EDID: <mark>def</mark> ,ALL <cr></cr> |                           |
|                     |                              |                                       |                                                                                                    | <b>D</b>                                                   |                                        | (EDID: external, HDMI)    |
|                     | Query EDID<br>Status         | ?EDID <cr></cr>                       |                                                                                                    | current EDID<br>Modes                                      | ?EDID <cr></cr>                        |                           |
|                     |                              |                                       | a = Output Format                                                                                                    | Set Output Format                                          | >VOUT:H <cr></cr>                      | (Output Format, HDMI)     |
|                     | Video Output                 |                                       | H = HDMI                                                                                                    | to HDMI                                                    |                                        | (output ronnut, ribini)   |
| Video Output Format | Format Setting               | >VOUT:a <cr></cr>                     | D = DVI                                                                                                    | Set Output Format<br>to DVI                                | >VOUT:D <cr></cr>                      | (Output Format, DVI)      |
|                     |                              |                                       | <mark>A</mark> = Auto                                                                                                    | Set Output Format<br>to Auto (Depend on<br>Sink EDID)      | >VOUT:A <cr></cr>                      | (Output Format, Auto)     |
|                     | Query Output<br>Format       | ?VOUT <cr></cr>                       |                                                                                                    | Request the Output<br>Video Format<br>Setting              | ?VOUT <cr></cr>                        | ([value] Mode)            |

| Relay Relay Control | >RELAY1:a <cr></cr> | a = 0,1                        |                 |                                                            |                                               |                              |
|---------------------|---------------------|--------------------------------|-----------------|------------------------------------------------------------|-----------------------------------------------|------------------------------|
|                     |                     |                                | 0 = Relay OFF   | Turn OFF Relay 1                                           | >RELAY1: <mark>0</mark> <cr></cr>             | (Relay 1 Off)                |
|                     |                     | 1 = Relay ON                   | Turn ON Relay 1 | >RELAY1:1 <cr></cr>                                        | (Relay 1 On)                                  |                              |
|                     |                     | >RELAY2:a <cr></cr>            | 0 = Relay OFF   | Turn OFF Relay 2                                           | >RELAY2:0 <cr></cr>                           | (Relay 2 Off)                |
|                     |                     |                                | 1 = Relay ON    | Turn ON Relay 2                                            | >RELAY2:1 <cr></cr>                           | (Relay 2 On)                 |
| Display Control     | Display Button      | >DIS: <mark>a</mark> <cr></cr> | a = 0, 1        | Send Display<br>On/Off Command<br>when the buttom<br>press | >DIS: <mark>0</mark> <cr></cr>                | (Display Off :<br>{Command}) |
| Button ON/OFF       | ON/OFF              |                                | 0 = Send Off    |                                                            |                                               |                              |
|                     |                     |                                | Command         |                                                            |                                               |                              |
|                     |                     |                                | 0 = Send ON     |                                                            |                                               | (Display On :                |
|                     |                     |                                | Command         |                                                            | 2013.1 <cr2< td=""><td>{Command})</td></cr2<> | {Command})                   |

| Reset | Factory Reset                | >RESET <cr></cr>     | Default Factory<br>Reset |                      | (Reset Completed)  |
|-------|------------------------------|----------------------|--------------------------|----------------------|--------------------|
| Load  | Load System<br>Configuration | >LOAD <cr></cr>      | Load System Config       |                      | (LOAD DATA)        |
| Сору  | Copy System<br>Configuration | >COPY <cr></cr>      | Copy System Config       |                      | (COPY DATA)        |
|       | FW Update                    | >UPDATE:FW <cr></cr> |                          | >UPDATE:FW <cr></cr> | (Update Completed) |

#### **CE/FCC Statement**

#### **CE Certification**

This equipment complies with the requirements relating to Electromagnetic Compatibility Standards. It has been manufactured under the scope of RoHS compliance.

#### CE Konformitätserklärung

Dieses Produkt entspricht den einschlägigen EMV Richtlinien der EU für IT-Equipment und darf nur zusammen mit abgeschirmten Kabeln verwendet werden.

Diese Geräte wurden unter Berücksichtigung der RoHS Vorgaben hergestellt.

Die formelle Konformitätserklärung können wir Ihnen auf Anforderung zur Verfügung stellen

#### FCC Certification

This equipment has been tested and found to comply with the limits for a Class B digital device, pursuant to part 15 of the FCC Rules. These limits are designed to provide reasonable protection against harmful interference in a residential installation.

You are cautioned that changes or modification not expressly approved by the party responsible for compliance could void your authority to operate the equipment.

This device complies with part 15 of the FCC Rules.

Operation is subject to the following two conditions:

- 1. This device may not cause harmful interference, and
- 2. This device must accept any interference received, including interference that may cause undesired operation.

#### LINDY Herstellergarantie – Hinweis für Kunden in Deutschland

LINDY gewährt für dieses Produkt über die gesetzliche Regelung in Deutschland hinaus eine zweijährige Herstellergarantie ab Kaufdatum. Die detaillierten Bedingungen dieser Garantie finden Sie auf der LINDY Website aufgelistet bei den AGBs.

#### Hersteller / Manufacturer (EU):

LINDY-Elektronik GmbH Markircher Str. 20 68229 Mannheim Germany Email: info@lindy.com, T: +49 (0)621 470050

#### Manufacturer (UK):

LINDY Electronics Ltd Sadler Forster Way Stockton-on-Tees, TS17 9JY England sales@lindy.co.uk, T: +44 (0)1642 754000

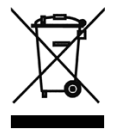

#### WEEE (Waste of Electrical and Electronic Equipment), Recycling of Electronic Products

#### Europe, United Kingdom

In 2006 the European Union introduced regulations (WEEE) for the collection and recycling of all waste electrical and electronic equipment. It is no longer allowable to simply throw away electrical and electronic equipment. Instead, these products must enter the recycling process.

Each individual EU member state has implemented the WEEE regulations into national law in slightly different ways. Please follow your national law when you want to dispose of any electrical or electronic products. More details can be obtained from your national WEEE recycling agency.

#### **Germany / Deutschland**

#### **Rücknahme Elektroschrott und Batterie-Entsorgung**

Die Europäische Union hat mit der WEEE Direktive Regelungen für die Verschrottung und das Recycling von Elektround Elektronikprodukten geschaffen. Diese wurden im Elektro- und Elektronikgerätegesetz – ElektroG in deutsches Recht umgesetzt. Das Entsorgen von Elektro- und Elektronikgeräten über die Hausmülltonne ist verboten! Diese Geräte müssen den Sammel- und Rückgabesystemen zugeführt werden! Dort werden sie kostenlos entgegen genommen. Die Kosten für den weiteren Recyclingprozess übernehmen die Gerätehersteller.

LINDY bietet deutschen Endverbrauchern ein kostenloses Rücknahmesystem an, beachten Sie bitte, dass Batterien und Akkus den Produkten vor der Rückgabe an das Rücknahmesystem entnommen werden müssen und über die Sammel- und Rückgabesysteme für Batterien separat entsorgt werden müssen. Ausführliche Informationen zu diesen Themen finden Sie stets aktuell auf der LINDY Webseite im Fußbereich.

#### France

En 2006, l'union Européenne a introduit la nouvelle réglementation (DEEE) pour le recyclage de tout équipement électrique et électronique.

Chaque Etat membre de l'Union Européenne a mis en application la nouvelle réglementation DEEE de manières légèrement différentes. Veuillez suivre le décret d'application correspondant à l'élimination des déchets électriques ou électroniques de votre pays.

#### Italy

Nel 2006 l'unione europea ha introdotto regolamentazioni (WEEE) per la raccolta e il riciclo di apparecchi elettrici ed elettronici. Non è più consentito semplicemente gettare queste apparecchiature, devono essere riciclate. Ogni stato membro dell' EU ha tramutato le direttive WEEE in leggi statali in varie misure. Fare riferimento alle leggi del proprio Stato quando si dispone di un apparecchio elettrico o elettronico.

Per ulteriori dettagli fare riferimento alla direttiva WEEE sul riciclaggio del proprio Stato.

No. 38288

1<sup>st</sup> Edition, April 2020

Tested to comply with FCC Standards For Home and Office Use!

lindy.com